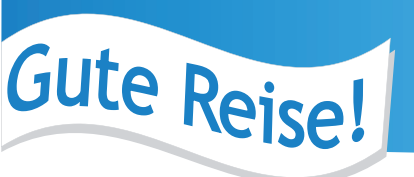

# **ANLEITUNG**

# BTO-Online-Buchungssystem für Zubucher-Flugreisen

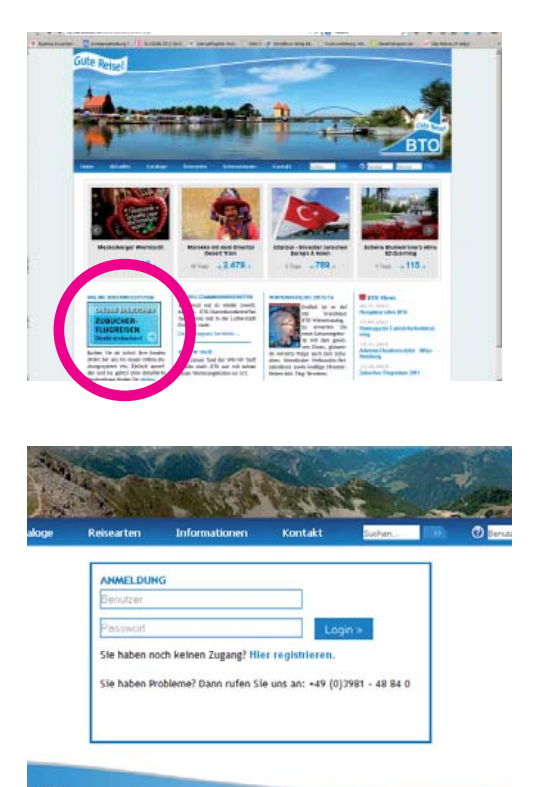

### STEP 1:

- Rufen Sie unsere Internetseite >>www.bto.de<< auf
- in der linken unteren Ecke finden Sie den direkten Link zu unseren aktuellen Zubucher-Reisen
- Nach dem Anklicken öffnet sich ein Feld zum Anmelden für das Portal

### STEP 2: Anmeldung

- Wenn Sie sich bereits für unseren Kundenbereich registriert haben, können Sie sich hier anmelden oder mit dem nächsten Schritt registrieren

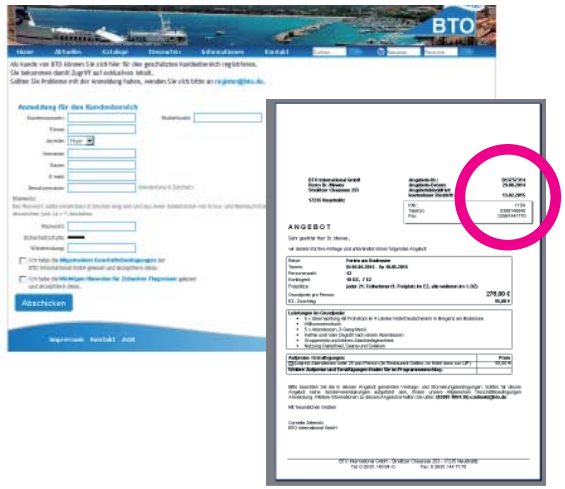

## STEP 3: Registrierung

- Um sich zu registrieren, benötigen Sie Ihre Kundennummer und Ihre Postleitzahl. Diese finden Sie z. B. auf einem Angebot/Fax (rechte obere Ecke).
- Sollten Sie Neukunde sein, dem noch keine Kundennummer vorliegt oder Ihre Nummer nicht finden, wenden Sie sich bitte an uns per Mail: register@bto.de oder Telefon: +49(0) 3981 / 48 84 0

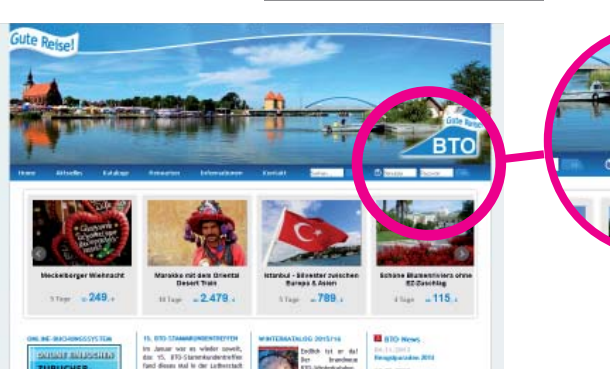

# STEP 4: Login

 Nach erfolgreicher Registrierung können Sie sich auch direkt über das Login im oberen Menü einloggen.

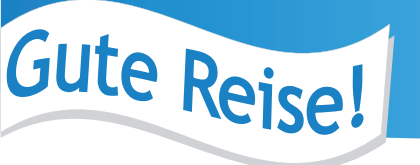

# ANLEITUNG

# BTO-Online-Buchungssystem für Zubucher-Flugreisen

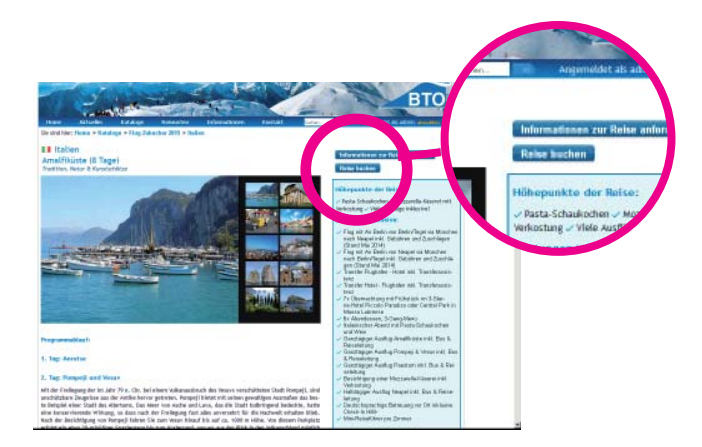

### Reise buchen:

- Wenn Sie die Zubucher-Reise gefunden haben, die Sie interessiert, klicken Sie auf den Button >>Reise buchen<<</li>
- Es öffnet sich ein Buchungsformular.

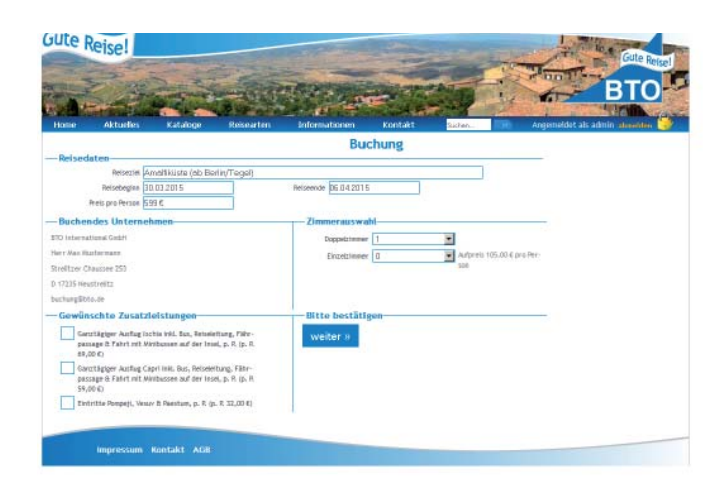

## Buchungsformular :

- Füllen Sie das Formular entsprechend Ihrer Wünsche aus und bestätigen Sie die Buchung verbindlich.
- Anschließend erhalten Sie sofort eine Buchungsbestätigung per Email.

# WERBEFLYER

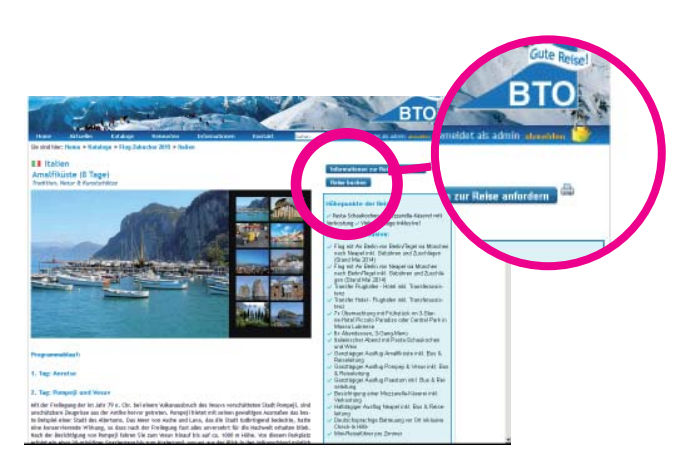

## Ihren persönlichen Reiseflyer ausdrucken:

- Sie haben die Möglichkeit über den Druckbutton (oben rechts) Ihren ganz persönlichen Flyer für die gewählte Reise zu drucken. Vor dem Ausdrucken können Sie Ihren Verkaufspreis festlegen. Ihre Kontaktdaten sind bereits intergriert. Siehe Beispiel!
- Anschließend gehen Sie über das Menü: Datei >> Drucken Ihres Browsers und können Ihrem Kunden den Flyer mitgeben

Tipp: Denken Sie daran, in Ihrem Browser die Seiteneinrichtung ohne Kopf- und Fußzeilen einzustellen.

# Gute Reise!

Grundpre

# WERBEFLYER

Preisfeld für Ihren Verkaufspreis

I Großbritannien London (4 Tage)

Bunt, verrückt und liebenswert!

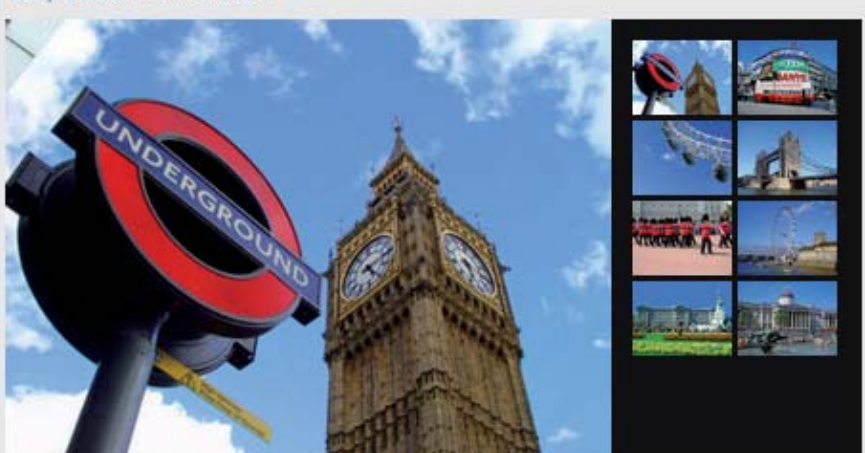

Anwend

### Programmablauf:

#### 1. Tag: Nach London

Flug nach London und Bustransfer in die Stadt. Hier starten Sie direkt mit einer geführten Rundfahrt. Dabei bekommen Sie einen schönen Gesamteindruck von der britischen Metropole. Anschließend Einchecken im Hotel. Ihr Hotel befindet sich in zentrumsnaher Lage und hat eine U/S-Bahnstation in der Nähe. Somit können Sie sich einfach und schnell mit öffentlichen Verkehrsmitteln durch London bewegen.

### 2. Tag: London

Am Vormittag setzen Sie die Stadtführung vom Vortag fort. London ist so groß und interessant, dass man gar es gar nicht auf einmal erfassen kann. Nachmittags haben Sie Freizeit für eigene Entdeckungen. Besuchen Sie einige der vielen Sehenswürdigkeiten zwischen Tower und Buckingham Palace, schauen Sie bei Madame Tussauds vorbei, bummeln Sie durch das pulsierende Soho, wo sich Chinatown und Londons Theater- und Amüsierviertel mit zahllosen Restaurants und Cafés befinden oder entdecken Sie London aus luftiger Höhe bei einer Riesenrad-Tour mit dem London Eye! In der Oxford Street reiht sich ein Geschäft ans nächste. Da können Sie nach Herzenslust Shoppen.

#### 3. Tag: London

Der Tag steht komplett zur freien Verfügung. Wie wäre es mit dem Besuch des Stadtteils Greenwich? Greenwich ist eine liebenswerte Mischung aus fabelhafter Architektur, einladenden Parkflächen, hochkarätigen Museen und bezaubernden kleinen Shops und Restaurants. Hier befinden sich unter anderem das Royal Observatory mit dem O Meridian, das National Maritime Museum sowie die berühmte Cutty Sark, das schnellste Segelschiff seiner Zeit, das auf der Tee-Route nach China im Einsatz war.

### 4. Tag: Heimreise

Je nach Flugzeit noch einmal Freizeit in London. Transfer zum Flughafen und Rückflug nach Deutschland.

#### Hotel Jurys Inn Croydon

### Lage:

Das 3-Sterne-Hotel liegt im Herzen des Stadtteils Croydon im Süden Londons. Der Bahnhof East Croydon (öffentlicher Nahverkehr Zone 5) befindet sich ganz in der Nähe. Von dort fahren Züge in nur 20 Minuten zur Victoria Station.

#### Zimmerausstattung:

Die 240 geräumigen Zimmer sind alle mit Bad bzw. DU/WC, Telefon und TV sowie Tee-&Kaffeezubereitungsset ausgestattet.

#### Waitara Hatalainrichtung

Leistungen inklusive:

- Flug mit British Airways von Berlin/Tegel nach London/Heathrow inkl. Gebühren und Zuschlägen (Stand 05/2014)
- Flug mit British Airways von London/Heathrow nach Berlin/Tegel inkl. Gebühren und Zuschlägen(Stand 05/2014)
- Transfer Flughafen Hotel
- 🗸 Transfer Hotel Flughafen
- 3x Übernachtung mit englischem Frühstück im 3-Sterne-Hotel Jurys Inn Croydon
- 3-stündige Stadtführung in London mit Bus & Reiseleitung am 1. Tag
- 3-stündige Stadtführung in London mit Bus & Reiseleitung am 2. Tag
- Reiseleitung am 2. lag
  Deutschsprachige Reisebetreuung inkl.
- Check-In-Hilfe 1 Mini-Reiseführer London pro Zimmer

### Termine:

Preis pro Person:

26.03.15 - 29.03.15

# 495.00 €

EZ-Zuschlag:

90,00 €

BETO International GmbH Strelitzer Chaussee 253 D 17235 Neustrelitz 0398148840 buchung@bto.de Nww.bto.de

Ihre Kontaktdaten werden automatisch platziert!